## 1. Araçlar düğmesine tıklayınız

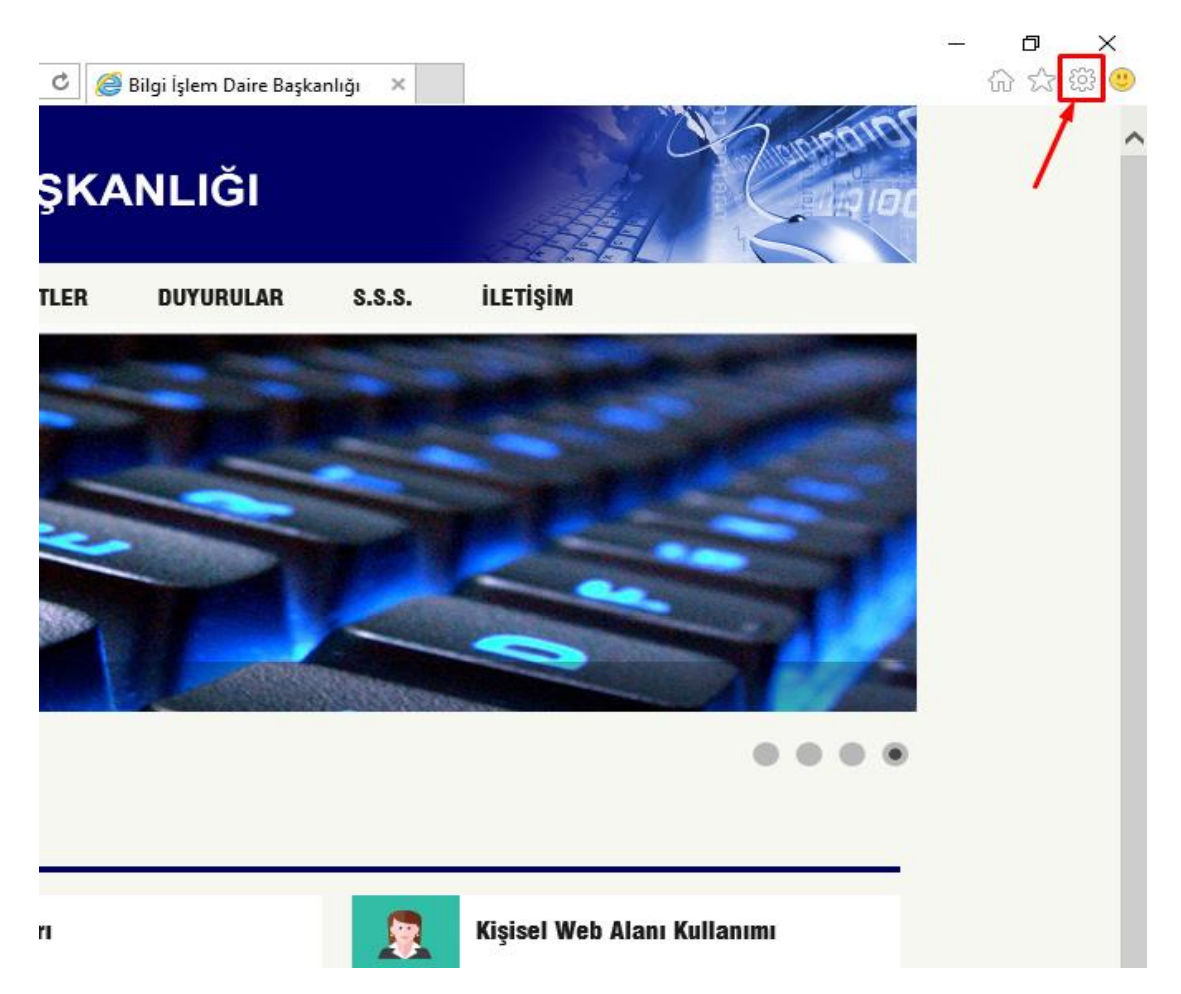

2. İnternet Seçenekleri öğesine tıklayınız

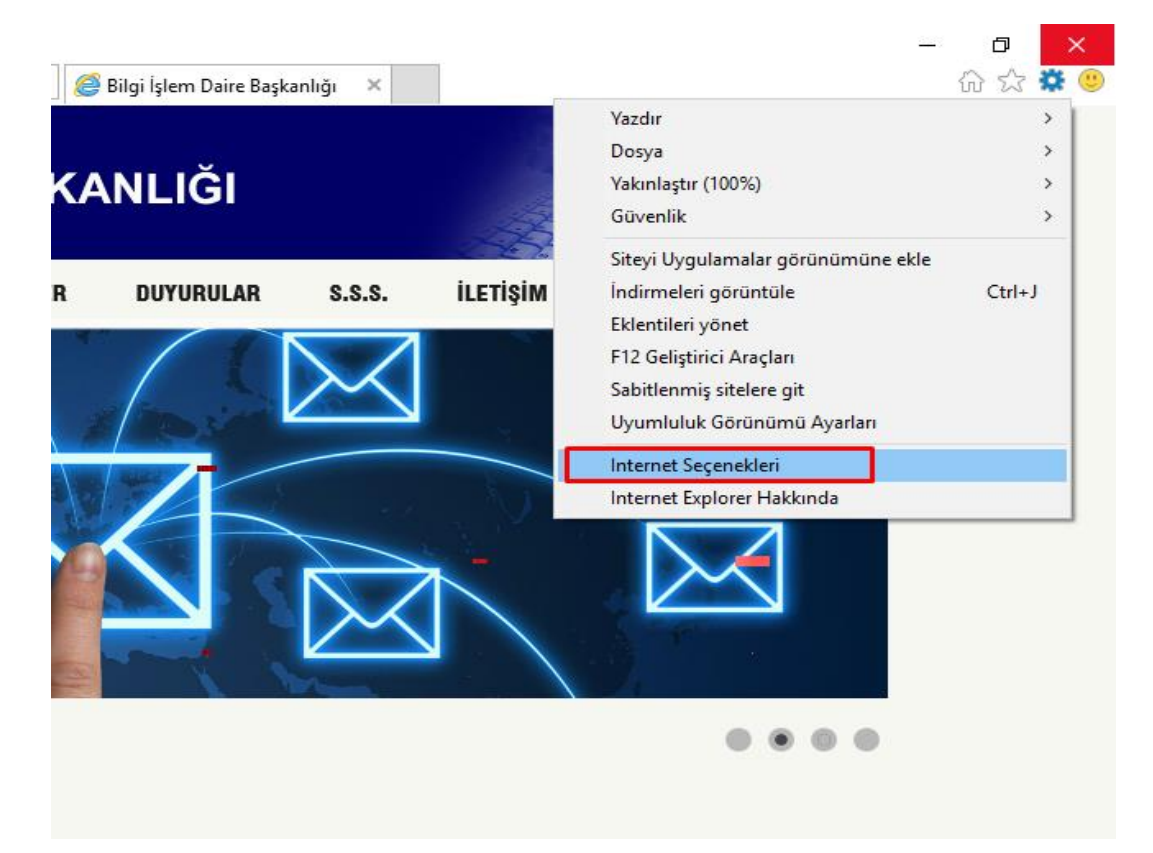

## 3. Bağlantılar sekmesine tıklayınız

| Internet           | Seçenekleri                                                                                                    | ?               | $\times$ |
|--------------------|----------------------------------------------------------------------------------------------------|-----------------|----------|
| Genel              | Güvenlik Gizlilik İçerik Bağlantılar Programlar                                                                         | Gelişmiş        |          |
| Giriş s            | ayfası<br>Giriş sayfası sekmeleri oluşturmak için her adresi k<br>yazın.<br><mark>about:blank</mark>                    | endi satırına   |          |
| Başla<br>O<br>O    | Geçerli olanı kullan Varsayılanı kullan Yeni sek<br>ngıç<br>Son oturumdaki sekmelerle başlat<br>Giriş sayfasıyla başlat | mesini kullan   | -        |
| We<br>gör          | eier<br>b sayfalarının sekmelerde<br>üntülenme biçimini değiştirin.                                                     | Sekmeler        | -        |
| Göza<br>Geo<br>par | tma geçmişi<br>çici dosyaları, geçmişi, tanımlama bilgilerini, kaydedilen<br>olaları ve Web formu bilgilerini silin.    |                 | _        |
|                    | Çıkışta gözatma geçmişini sil<br>Sil                                                                                    | Ayarlar         |          |
| Görü               | nüm<br>Renkler Diller Yazı tipleri                                                                                      | Erişilebilirlik |          |
|                    | Tamam İptal                                                                                                    | Uygu            | la       |

4. Yerel Ağ (LAN) Ayarları kısmında bulunan Yerel Ağ Ayarları düğmesine tıklayınız

| Internet Seçenekleri                                                                                            |                    | ?           | × |
|----------------------------------------------------------------------------------------------------|--------------------|-------------|---|
| Genel Güvenlik Gizlilik İçerik Bağlantılar                                                                      | Programlar G       | Gelişmiş    |   |
| Bir Internet bağlantısı kurmak için Kur'u<br>tıklatın.                                                          |                    | Kur         | ] |
| Çevirmeli ve Sanal Özel Ağ ayarları                                                                             |                    |             | _ |
|                                                                                                    | E                  | kle         |   |
|                                                                                                    | VPN                | I Ekle      |   |
|                                                                                                    | Ka                 | aldır       |   |
| Bir bağlantı için proxy sunucu yapılandırmanız<br>gerekirse Ayarlar'ı seçin.                                    | A                  | yarlar      |   |
|                                                                                                    |                    |             |   |
|                                                                                                    |                    |             |   |
| Yerel Ağ (LAN) Ayarları                                                                                         |                    |             |   |
| Yerel Ağ Ayarları çevirmeli bağlantılarda geçer<br>değildir. Çevirmeli ayarları için yukarıdaki Ayarl<br>seçin. | li Yerel A<br>ar'ı | lğ Ayarları |   |
|                                                                                                    |                    |             |   |
| Tamam                                                                                                    | İptal              | Uygul       | а |

- 5. Yerel Ağ (LAN) Ayarları başlıklı iletişim kutusunda bulunan Ara Sunucu kısmındaki Yerel ağınız için bir proxy sunucu kullanın ... yazan onay kutusunu işaretleyin.
- 6. Adres etiketli metin kutusuna proxy.ibu.edu.tr ve B. Nok. etiketli metin kutusuna 8080 yazınız.

| Otomatik yapıla<br>kullanılması için | andırma, yaptığınız<br>otomatik yapılandır | ayarları değiş<br>mayı devre d     | tirebilir. Bu a<br>ışı bırakın. | ayarların |
|--------------------------------------|--------------------------------------------|------------------------------------|---------------------------------|-----------|
| 🗹 Ayarları oto                       | matik olarak algıla                        |                                    |                                 |           |
| Otomatik ya                          | apilandırma komut d                        | losyası kullan                     |                                 |           |
| Adres                                |                                            |                                    |                                 |           |
| Ara unucu                            | proxy.ibu                                  | ı.edu.tr                           | 80                              | 80        |
| Yerel ağınız<br>bağlantılard         | için bir proxy sunu<br>la ya da VPN bağlar | tu kullanın (Bu<br>htilarında geçe | u ayarlar çe\<br>erli olmaz)    | virmeli   |
| Adres:                               | roxy.ibu.edu.tr                            | B. Nok.:                           | 8080                            | Gelişmiş  |
| Yerel ad                             | lresler için proxy su                      | nucuyu atla                        |                                 |           |

- 7. Yerel Ağ (LAN) Ayarları başlıklı iletişim kutusunu Tamam düğmesine tıklayarak kapatınız.
- 8. Internet Seçenekleri başlıklı iletişim kutusunu Tamam düğmesine tıklayarak kapatınız.

Windows Güvenliği

Х

## iexplore.exe

proxy.ibu.edu.tr sunucusu kullanıcı adınızı ve parolanızı soruyor. Sunucu, Web-Proxy konumundan olduğunu bildiriyor..

Uyarı: Kullanıcı adınız ve parolanız güvenli olmayan bir bağlantıyla temel kimlik doğrulaması kullanılarak gönderilecek.

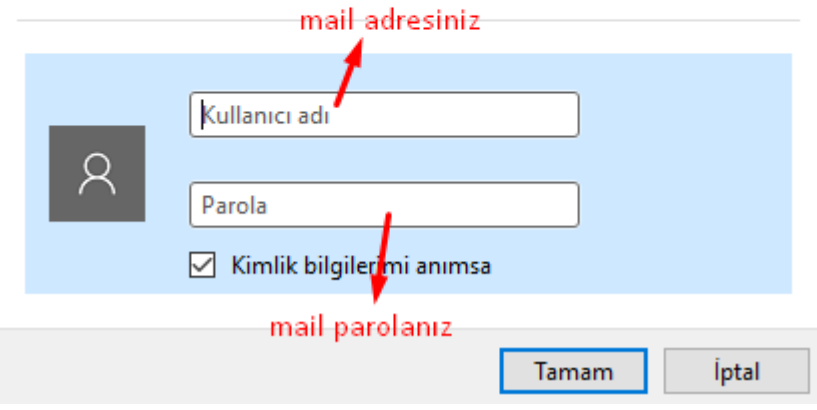